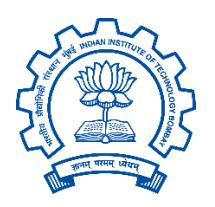

EE 673, Power Electronics and Power System Laboratory Indian Institute of Technology, Bombay Experiment : Conducted EMI measurement

Date- 28/03/2025

**Duration: 3 hours** 

#### <u>Software</u>

#### Activity 1:

- Model the flyback converter with all the parasitics in LTspice in open-loop configuration.
- Connect a single LISN to measure complete EMI (CM + DM).

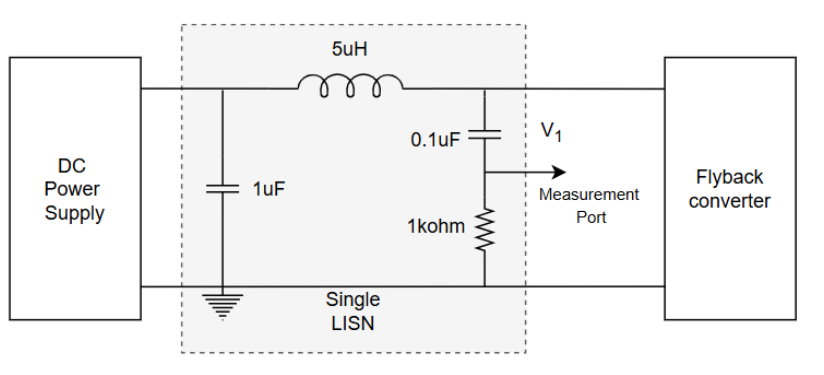

• Capture the waveform to observe both common-mode and differentialmode noise combined.

## Steps to obtain EMI spectrum:

- Run the simulation.
- Open the plot window.
- Right click  $\rightarrow$  View  $\rightarrow$  FFT  $\rightarrow$  Select measurement port
- TO convert into  $dB\mu V \rightarrow right$  click to open expression editor  $\rightarrow$  multiply by factor  $5*10^5$

# Activity 2 -

 ADD CISPR limit lines for acceptable EMI levels. The EMI plot (in dBµV) should be below the CISPR limit line across the entire frequency range. Table for Class B (Residential, commercial & light industrial, PC, notebook adapter) CISPR limits given below.

| Frequency (MHz) | Quazi Peak (dBµV)   |
|-----------------|---------------------|
| 0.15 - 0.5      | 66 decreasing to 56 |
| 0.5 - 5         | 56                  |
| 5 - 30          | 60                  |

#### Steps to add CISPR line:

- Right click on FFT plot window →Notes & Annotation → lines → Draw lines according to CISPR standards
- Identify frequency components exceeding the limits and find maximum frequency components.
- Save the plot settings

Activity 3 – Connect two LISN to measure CM and DM noise separately.

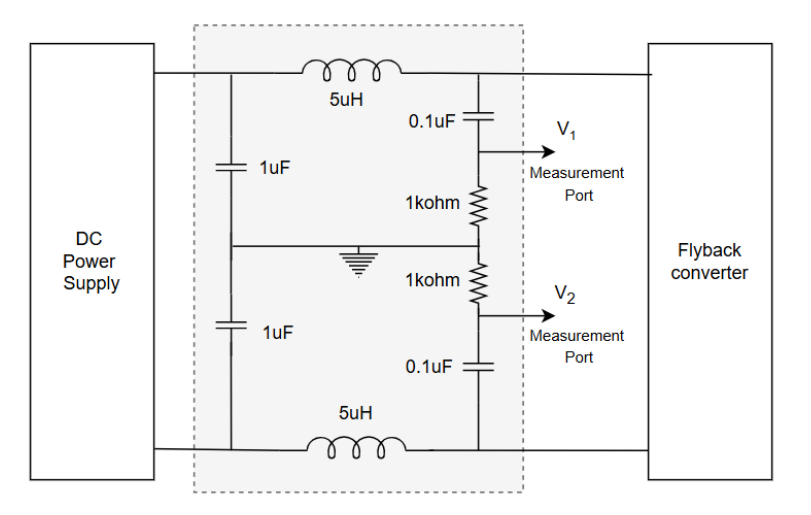

- To get the EMI spectrum follow the steps in activity 1 and select both measurement ports → Alt & double click to get expression editor and write the below formulas
- $CM \rightarrow (V_1 + V_2) * 500000$
- $DM \rightarrow (V_1 V_2) * 500000$
- ADD CISPR limit line to find the frequency components exceeding the limits find maximum frequency components for which filter need to be designed.

## Activity 4 –

Change gate resistance and observe the effect on CM & DM noise.

## Activity 05 –

• Change the switching frequency and observe the effect on CM & DM noise.

# <u>Hardware</u>

Activity 1: Oscilloscope settings

- Channel  $1 \rightarrow$  Set probe impedance to  $50\Omega$ .
  - $\circ$  Spectrum view  $\rightarrow$  Turn ON display  $\rightarrow$  set unit in dBµV  $\rightarrow$  Normal/max-Hold
- Spectrum plot → Center frequency = 15 MHz, Span = 30 MHz, RBW = 9 kHz / 10 kHz.
- Spectrum plot  $\rightarrow$  view settings  $\rightarrow$  Set X-axis as log
- Adjust trigger for stable spectrum

Activity 2: Connect a single LISN to observe complete EMI (CM + DM). Note down the maximum frequency component.

Activity 3: Connect two LISN to observe CM and DM noise separately. Note down the maximum frequency component for which filter need to be designed.

Activity5: Connect the EMI filter and observe the effect on CM & DM noise.

Activity 4: Change gate resistance and observe the effect on CM & DM noise.

# **Postlab Activities:**

Activity 1 - Write all the observation during the lab in hardware and software.

Activity 2 – Design the EMI filter to limit the CM-DM noise under the CISPR standards for the flyback in LTspice.

(Attenuation required)<sub>DM</sub> = Max value of DM noise - limit + 5dB(safety margin)

(Attenuation required)<sub>CM</sub> = Max value of CM noise - limit + 5dB(safety margin)

Filter corner frequencies:

(Attenuation required)<sub>DM</sub> = 40\*  $\log_{10}(\frac{\text{Freq of max noise components } (f_{max})}{\text{Corner frequency } (f_{DM})})$ 

(Attenuation required)<sub>CM</sub> = 40\*  $\log_{10}(\frac{\text{Freq of max noise components }(f_{max})}{\text{Corner frequency }(f_{CM})})$ 

(Note: Youtube videos for filter design is given in the resource material for the reference. )

Activity 3 – Find the tradeoff between switching loss and EMI spectrum.